## Содержание

| Удаление датасета | . 2 |
|-------------------|-----|
|-------------------|-----|

## Удаление датасета

2025/08/23 02:32

В списке датасетов наведите курсор мыши на строку нужного датасета в области столбца **Действия**. Появится значки взаимодействия с датасетом. Нажмите на значок корзины.

В появившемся диалоговом окне будет указано к какому количеству графиков и дашбордов привязан выбранный датасет. После удаления датасета графики станут нерабочими.

Для удаления введите в строке **DELETE** и нажмите на кнопку **Удалить**, которая будет красной после того, как введете подтверждение удаления.

> Восстановить удаленный датасет будет невозможно, только создать/добавить

From: https://kb.nstu.ru/ - База знаний НГТУ НЭТИ

Permanent link: https://kb.nstu.ru/superset:work\_in\_superset:datasets:delete\_dataset?rev=1690793859

Last update: 2023/07/31 15:57

заново!

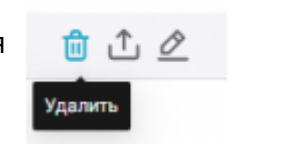

Действия

| Удалить все? ————————————————————————————————————                                                                                                    | BBEDUTE "DELETE" DUR TIODTBEPWIDEINIR DELETE |
|----------------------------------------------------------------------------------------------------|----------------------------------------------|
| Датасет IdStelephony приевзан к трафикам 15, историе используются в<br>двибордах 1. Вы уверены, что котите продолжить? Удаление датасета приевдёт<br>и неработопособности этих объектов.<br>введите тоц.ст.т. для подперяндрикя | оливить удинть                               |
| ОТМЕНИТЬ УДАЛИТЬ                                                                                                    |                                              |

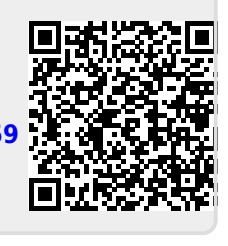

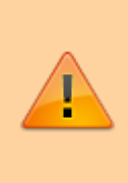